Last Modified on 04/01/2025 9:26 am EDT

# **A/R Cash Application**

Accounts Receivable > Daily > Accounts Receivable Management > Cash Application

To apply open A/R Credits to open A/R Invoices, the menu option is *Daily > Accounts Receivable Management > Cash Applications*. Application batches that have not yet been posted will be displayed on this screen. This screen can also be reached by clicking the *Records > Customers > Summary > Invoice or Receipt > Cash Application* button.

The user may double-click on a batch to review, edit, add additional applications, delete, or post the batch. If preferred, click New Batch to create a new application batch.

### **Menu Buttons**

New Cash Application Batch: Opens the Cash Application screen.

**Add to Batch**: Opens the batch screen to allow additional customers to open A/R and open invoice selections.

Edit: Opens the batch screen to allow Open AR Credits and Open Invoices to be added/removed.

**Delete:** when a batch is selected, this button will delete the batch.

**Post:** The cash application GL entry will be entered when it is posted.

**Refresh:** Refreshes the data on this screen.

Reports: Quick Print, Advanced Print, Export only visible rows to Excel, Export all rows to Excel.

**Advanced Filters**: will bring up a list of posted batches, a specific batch, or a list of batches for a specified period.

#### **New Cash Application Batch**

**Save:** Stores the entered invoice information and clears the screen for entering the next invoice in the batch. To save/Post the Cash Application batch, the customer must balance selected Open A/R Credits and Open Invoices for the batch in full.

**Post:** This will post the Application batch. To save/Post the Cash Application batch, the customer must balance selected Open A/R Credits and Open Invoices for the batch in full.

**Reports:** Print and export only visible rows to Excel, and export all rows to Excel.

## **Cash Application Header**

Customers: will default to All. To Multi-Select specific customers, click the magnifying glass,

check the box(es) next to the desired Customer(s), and select **OK**. The Cash Application screen will re-display with the selected customer(s) open A/R Credits and Open Invoices.

**Period:** Confirm the period range of entry activity to be displayed. The initial default period range is the first period of the current accounting year to the end of time.

**Post Period:** Confirm/Modify the Post Period. This is the accounting period into which the cash application GL Entry will be entered when posted.

**Total Amounts Applied:** This will display the selected totals of Open A/R Credits, Invoice Balances, and the (Under)/Over-applied total.

### **Cash Application**

**Open AR Credits:** Check the box(es) next to all the Open A/R Credits to be applied to Open Invoices, and confirm the amounts to be applied. The amount will default to the entire Open A/R Credit balance but may be modified if only partially the A/R Credit is applied. Open A/R Credit and Open Invoices activity may not be cross-applied between Customers.

**Open Invoices:** Check the box(es) next to all Open Invoices to be paid with the Selected Open A/R Credits and confirm the amounts being paid. The amount will default to the Open Invoice balance but may be modified if the Open Invoice is only partially being paid. Open A/R Credit and Open Invoice activity may not be cross-applied between Customers.

**Show/Hide A/R Credit Account:** Show or hide the assigned A/R Credit account and the A/R Credit Account Description.

**Show/Hide Invoice Account:** Show or hide the assigned Account and the Account Description.

#### How to create a Cash Application Batch

- Open the new Cash Application entry screen. Go to Daily > Accounts Receivable Management > Cash Application > New > New Cash Application Batch.
- 2. Enter/Select a Customer. You can use the magnifying glass to Multi-Select single or multiple customers or use All to pull in Open AR Credits for all customers.
- 3. Select a Period range.
- 4. Select a Post Period.
- 5. Display.
- 6. Check the Open AR Credit rows, adjusting the Applied amount as necessary. (Credit and Open Invoices activity may not be cross-applied between Customers.)
- 7. Check the Open Invoice rows, adjusting the amount as necessary. (Credit and Open Invoices activity may not be cross-applied between Customers.)
- 8. Save or Post.
  - If an additional Cash Application entry is needed before the batch is posted, select Save to store your work.
  - If all Cash Application entries are completed, select Post.